上海欣软信息科技有限公司

SuperFcs 条件性恐惧实验操作流程

一、实验前准备工作

1、检查计算机 SuperFcs 软件加密狗是否正常插入;

2、检查 usb-com 口线是否接入,在机箱后面(如果没有其他人动过,通常不需要检查);

www.softmaze.com

二、实验流程

1、打开计算机;

2、打开控制器开关,听到一声"滴滴"报警音后,控制器成功开启;

3、打开计算机上 SuperFcs 软件, 输入用户名和密码登入软件;

4、软件自动执行自检程序,用户注意观察声音是否正常,灯是否亮,控制器上数码显示器 (红色的那个)是否闪烁;

5、自检结束后,关闭自检程序窗口;

6、点击软件左上角,新建实验;

7、实验设计中,输入"实验名称",以及"实验分组""动物数量"

8、进入"实验设置",对于首次使用软件的用户,需选择"新建平台",输入"平台名称"

9、确定后,会加载视频源,一般默认的就是 bs602 采集卡,也就是实时的实验视频;

10、进入"识别参数"

10.1 识别算法,以小黑鼠为例,一般选择静态背景和动态背景法,静态背景必须在放老鼠 之前点击背景采集,动态背景没有此限制

10.2 背景调节,老鼠亮度与背景亮度对比,小黑鼠为例,选择"较暗",其余默认

10.3 阈值调节,老鼠大小修改为宽度 3-300,高度 3-300,修改好以后点击后面的"设置"按钮生效,电栅栏过滤阈值通常设为 0

10.4 膨胀腐蚀,采用默认

11、视频通道,选择 启用通道1

12、选择"通道1"节点下方的"平台轮廓图",调节矩形框至电栅栏大小的相同位置即可, 拉动比例尺至矩形框水平长度,在标尺实际长度输入330mm

13、跟踪参数,如果用户选择的静态背景,一定要在放老鼠之前,点击一下"背景采集",然后调节"灰度下限",预计在35左右范围,根据实际情况把握

14、状态阈值, 该阈值可以在做完实验以后调节, 状态切换阈值通常设为 0 或者 5, mobility/immobility 阈值通常在 15-25 之间, immobility/Freezing 阈值通常在 8-20 之间, 建议在 10-15 之间仔细看看。

15、动物属性可以不设

16、刺激方案,新建刺激方案,输入方案名称

17、鼠标单击对应刺激的图标(声刺激、光刺激、电刺激),在跳出的对话框中输入相应的 刺激信息,一个案例,声光刺激同时在第10s开始给,持续时长10s,电刺激第18s开始给, 持续2s,声光电同时结束;

| 声音刺激参数设置             |                |                               | ····································· |            | ★ 电刺激参数设置                                   |                             |
|----------------------|----------------|-------------------------------|---------------------------------------|------------|---------------------------------------------|-----------------------------|
| 开始时间<br>持续时间<br>刺激强度 | 10<br>10<br>80 | S<br>S<br>d8 (0-255)          | 开始时间 10<br>持续时间 10                    | S<br>S     | 开始时间 18<br>持续时间 2                           | S<br>S                      |
| 刺激间隔<br>音频频率         | 0              | X50ms(0-255)<br>X10HZ(1-2000) | 刺激强度 80<br>刺激间隔 0                     | 级<br>X50ms | <ul> <li>刺激强度 30</li> <li>刺激间隔 0</li> </ul> | X0.01MA<br>(0-400)<br>X50ms |
| 硸                    | 症              | 取消                            | 确定                                    | 取消         | 确定                                          | 取消                          |

| 上海欣软信息科技有限公司<br>aharghai xirdu hidomatori tuchatolagi co., LTD www.softmaze.com PC 欣软                                                                                                    |  |  |  |  |  |  |  |
|----------------------------------------------------------------------------------------------------|--|--|--|--|--|--|--|
| 电刺激大小,小鼠 0.20.5ma,大鼠 0.6-0.8ma,注意后面的单位精度是 0.01ma                                                                                                    |  |  |  |  |  |  |  |
| 18、最下方还有刺激周期和循环次数,刺激周期=条件刺激时长+间隔期                                                                                                    |  |  |  |  |  |  |  |
| 19、设定好刺激方案以后,保存方案;                                                                                                    |  |  |  |  |  |  |  |
| 20、采集分析,按照"做哪个动物右击添加哪个动物新轨迹"的原则,一个一个做实验。在                                                                                                    |  |  |  |  |  |  |  |
| 右侧选择好刺激方案,输入"适应期"后,选择添加好的轨迹名称,如"aa-动物 1-1",点击                                                                                                    |  |  |  |  |  |  |  |
| 开始播放按钮,打开摄像机;                                                                                                    |  |  |  |  |  |  |  |
| 21、实验箱中放入实验小黑鼠,再次点击开始分析通道1开始,此时软件开始正式分析,                                                                                                    |  |  |  |  |  |  |  |
| 可以通过观测"目标状态"里的"持续时间"来人工观察实验过程;                                                                                                    |  |  |  |  |  |  |  |
| 22、实验结束后,数据指标会直接显示出来,在下方统计报表中,也可以复制出来。                                                                                                    |  |  |  |  |  |  |  |
| 23、依次按部就班完成其他动物实验                                                                                                    |  |  |  |  |  |  |  |
| 24、数据管理,导出数据至表格                                                                                                    |  |  |  |  |  |  |  |
| 25、点击左上角保存实验,保存的相应位置                                                                                                    |  |  |  |  |  |  |  |
| 26、成功保存后,关闭软件                                                                                                    |  |  |  |  |  |  |  |
| 27、关闭控制器电源                                                                                                    |  |  |  |  |  |  |  |
| 28、关闭摄像机电源(直接断开电源即可)                                                                                                    |  |  |  |  |  |  |  |
| 29、关闭计算机                                                                                                    |  |  |  |  |  |  |  |
| 三、常见问题                                                                                                    |  |  |  |  |  |  |  |
| 1、条件性刺激如声音、光、电都不正常                                                                                                    |  |  |  |  |  |  |  |
| 检查控制器电源是否开启;检查 usb-com 线是否松动;检测 com 口是否正确;                                                                                                    |  |  |  |  |  |  |  |
| 2、软件如果进行了非法操作,软件卡死或者自动关闭                                                                                                    |  |  |  |  |  |  |  |
| 再次打开软件, 直接打开 temp.supermaze, 恢复数据; 联系/ 家技术支持 400-833-6811                                                                                                    |  |  |  |  |  |  |  |
| 3、电栅栏电流衰弱                                                                                                    |  |  |  |  |  |  |  |
| 平常实验后电栅栏及时清洗,尿液和龚便粘仕电棒上会造成电流减弱;清洗时切勿将水肥碰                                                                                                    |  |  |  |  |  |  |  |
| 判电) (电) (世) (世) (世) (世) (世) (世) (世) (世) (世) (世                                                                                                    |  |  |  |  |  |  |  |
| 四、<br>台口<br>服 分 又 付<br><br>                                                                                                    |  |  |  |  |  |  |  |
| (王四光页::::::::::::::::::::::::::::::::::::                                                                                                    |  |  |  |  |  |  |  |
| \(\begin{aligned}     \text{if} 1091/988300 & \overline{3} \overline{3} \o |  |  |  |  |  |  |  |
| 13585787318                                                                                                    |  |  |  |  |  |  |  |
| 技术支持 OO: 2881365780                                                                                                    |  |  |  |  |  |  |  |
| 2881365788                                                                                                    |  |  |  |  |  |  |  |
| 技术服务邮箱: <u>ethan@softmaze.com</u>                                                                                                    |  |  |  |  |  |  |  |

有任何疑问或者不确定的地方,请及时沟通联系。也欢迎各位使用老师为 SuperFcs 软件的改进提供宝贵的意见和定制功能方案。

## 上海欣软信息科技有限公司